# MyLibrary を利用した文献取り寄せ申し込み 2024

読みたい文献の入手をメディアセンターに依頼できる「文献取り寄せサービス」の紹介です。 手入力による依頼と医中誌 Web や PubMed などの情報を使って依頼する 2 つの方法があります。

- 1. 手入力で依頼する
- 2. 論文検索データベースから依頼する
- 3. 文献を受け取る
- 4. **学内資料** PDF お届けサービス

# 1.手入力で依頼する

# I. MyLibraryにログインする

メディアセンターの HP(https://www.mnc.toho-u.ac.jp/mc/)右上の青い「MyLibrary ログイン」ボタンをクリックし、ユーザー名とパスワードを入力してログインします。

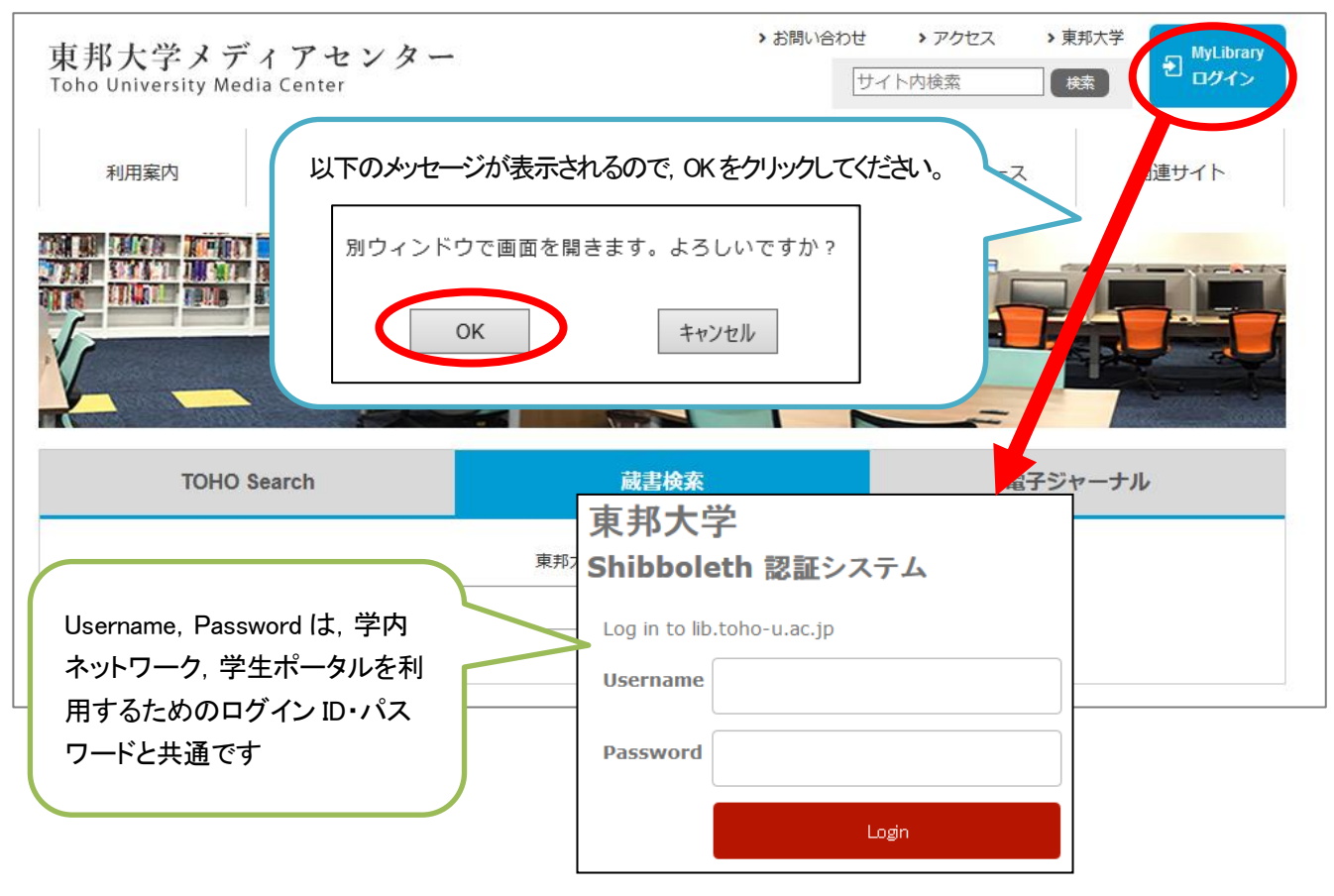

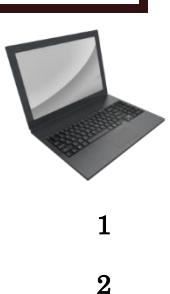

6

8

### Ⅱ. 文献複写の依頼画面を開く

ログイン後のページで「文献複写依頼」をクリックします。申し込み画面が表示されるので、文献の情報や 依頼者の情報などを入力します。記載方法は「2-V.申込情報を入力する」をご覧ください。

| 利用者サービス | NEW <u>1度回しました」 版音機兼システム不良自動のしうと</u> 01/14 13:08<br>ちっと見る |
|---------|-----------------------------------------------------------|
| 利用状況の確認 |                                                           |
| ブックマーク  | 👤 利用状況の確認                                                 |
| お気に入り検索 | とほにゃん<br>東邦大学メディアセンター から 村上 千晶 さんへのお知らせ                   |
| 新着アラート  | 図書館からの通知はありません。                                           |
| 文献複写依頼  | 借りている資料 0冊                                                |
| 図書貸借依頼  | 処滞資料はありません。                                               |

本学にない図書の取り寄せをご希望の場合は「図書貸借依頼」(画像赤枠の下)から申し込みいただけます。

# 2. 論文検索データベースから依頼する

# I. データベースで検索し, 取り寄せたい文献の

Link@東邦大学 アイコンをクリック

医中誌 Web や PubMed 【東邦版】※で検索し、検索結果にある「Link@東邦大学」アイコンをクリック してください。

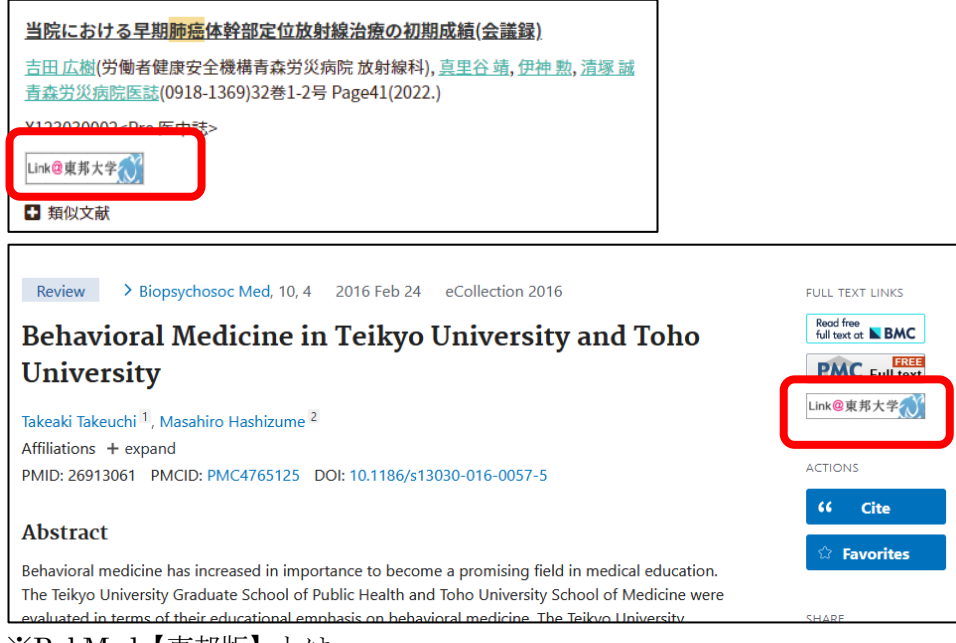

※PubMed【東邦版】とは

東邦専用の PubMed アドレスで、電子ジャーナルの利用可否や印刷版雑誌の所蔵状況が確認できます。 メディアセンターHP からアクセスしてください。

https://pubmed.ncbi.nlm.nih.gov/?otool=ijptoholib

# Ⅱ. 電子ジャーナルや館内にある資料を利用する

「Link@東邦大学」の画面では、電子ジャーナルの利用可否や印刷版雑誌の所蔵状況が表示されます。

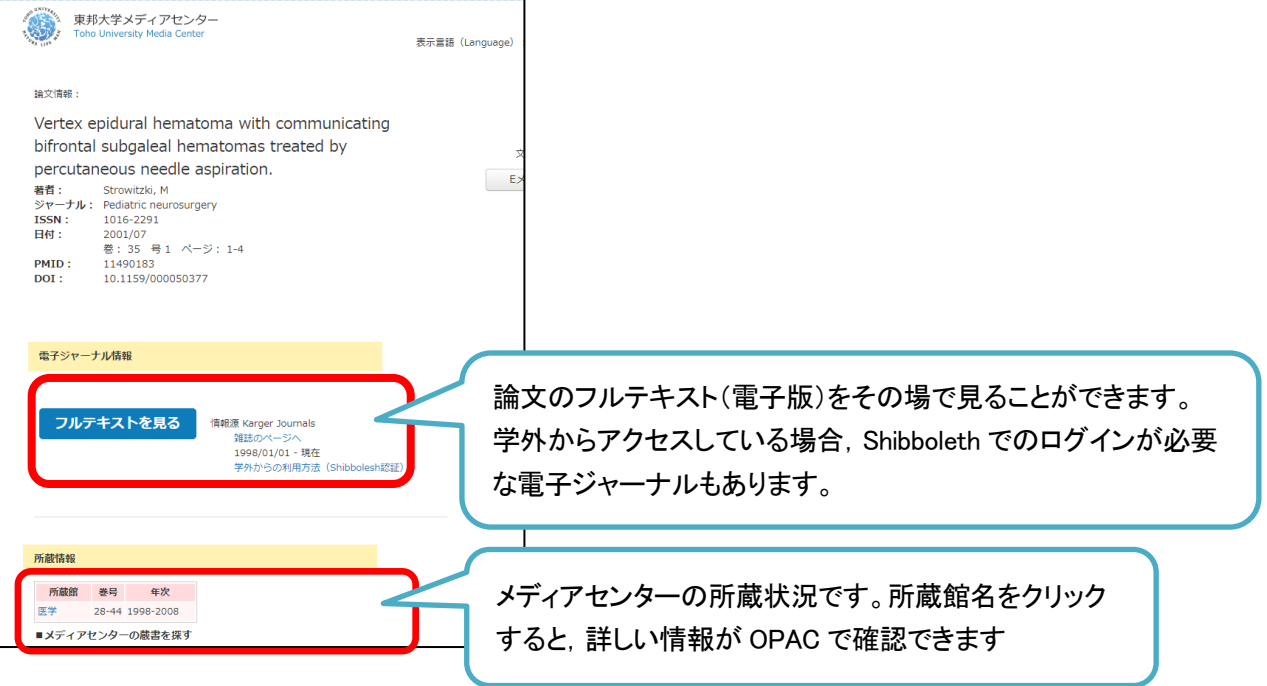

#### ※電子ジャーナル利用上の注意

「フルテキストを見る」をクリック後に「この論文は Pay Per View (PPV)対象誌です。」というメッセージ が表示された文献は、1回利用する(論文全文を画面に表示する)ごとに2,000円程度の使用料が発生しま す。費用はメディアセンターが負担しており皆様の負担はありませんが、サービス継続のため、必要な論文の みご利用ください。

#### Ⅲ. 文献を取り寄せる

文献の取り寄せを希望する場合は「文献取り寄せ」ボタンから申し込みできます。学内に所蔵があれば、 PDFで提供いたします。学内に所蔵のない場合は学外他機関から有料で取り寄せとなります。学外からの取り 寄せは著作権の都合,紙での提供となります。

| <ul> <li>※文俳組:</li> <li>治療法の治療</li> <li>著書:</li> <li>ジャーナル:</li> <li>ISSN:</li> <li>日付:</li> </ul> | (明大学メディアセンター<br>http://www.sty.Meda.Center<br>の再整理とアップデートのために 専門家<br>糖尿病網膜症<br>吉田.茂生<br>: 日本毘参新報<br>0351-9215<br>0251-925<br>0251-925<br>9 5051 ページ: 42                                             | <sub>表示篇編</sub> (Langu<br>による私      |                                                       |
|----------------------------------------------------------------------------------------------------|----------------------------------------------------------------------------------------------------|-------------------------------------|-------------------------------------------------------|
| 電子ジャー<br>この論文は<br>きません。<br>所蔵情報                                                                    | ・ <b>ナル信頼</b><br>電子ジャーナルでは未発行、または木字では構造契約をしてないた&<br>取下の方法をお試しください。                                                                                                    | りご利用で                               | ここに表示されている所蔵に対してご依頼いただい<br>た場合は PDF でお届けします。(製本などの事情に |
| 所蔵館<br>医学<br>医学<br>佐倉                                                                              | 65         97           2436-5054         197           386-437, 515-732, 734-1108, 1131-1846, 1848-1886,<br>1888-1918, 1920-1991, 1993-2033, 2035-2435         192           4732-5054         201 | 年次<br>71-2021<br>30-1970<br>15-2021 | よりお答えできないこともあります)                                     |
| <ul> <li>メディア</li> <li>営るで調べ</li> <li>文献を取り</li> <li>文献を取り</li> </ul>                              | ret>ターの截巻を探す<br>る ISSN/ISBNで満ぺる<br>寄せる<br>(創取り寄せ                                                                                                    | 学内, 学外と                             | ざちらもここから申し込みができます                                     |

# IV. ログインする

「文献取り寄せ」をクリックするとログイン画面が表示されます。ログインをするといくつか画面遷移したのち,ILL 複写依頼画面が表示されます。「次へ」をクリックしてください。

| 東邦大学                                |                                   |
|-------------------------------------|-----------------------------------|
| Shibboleth 認証システム                   | ILL複写依頼                           |
| Log in to lib.toho-u.ac.jp          | 資料の複写を依頼することができます。 💈              |
| Username                            | 依赖条件選択 » 依赖情報入力 » 依赖内容確認 » 依赖完了通知 |
| Password                            | 依賴冬件選択                            |
| Login                               | 以下の条件を設定の上、「次へ」ボタンを押してください。       |
|                                     | ○ 依頼対象となる資料の種別を選択してください。          |
| 以下のメッセージが表示されるので、OKをクリック            |                                   |
| してください。                             | 次 へ                               |
| 別ウィンドウで画面を開きます。よろしいですか?<br>OK キャンセル |                                   |

※既にログインをしている場合は、ログイン画面は表示されません。

#### V. 申し込み情報を入力する

情報を入力する画面が表示されます。以下の項目を入力、確認してください。

#### 1. 資料情報

論文検索データベース経由でのお申込みでは,資料情報が自動的に入力されています。間違いがないか念 の為ご確認ください。手入力の場合は,次の画像を参考に文献情報を入力してください。

| 1. 以下の資料情報を入力(確認)してください。                                                                      |   |  |  |  |  |  |  |  |
|-----------------------------------------------------------------------------------------------|---|--|--|--|--|--|--|--|
| 論題:Portal hypertension and ascites in acute henatitis: clinical, hemodynamic and histological | 1 |  |  |  |  |  |  |  |
| 論文著者名: D Valla                                                                                | J |  |  |  |  |  |  |  |
| <b>書名/雑誌名 :</b> Hepatology (Baltimore, Md.)                                                   |   |  |  |  |  |  |  |  |
| 巻号: (10(4) ISSN: (02709139                                                                    |   |  |  |  |  |  |  |  |
| 出版者:                                                                                          |   |  |  |  |  |  |  |  |
| ページ: (482-487 出版年(西暦): (1989                                                                  |   |  |  |  |  |  |  |  |
| CODEN : LCCN : LCCN :                                                                         |   |  |  |  |  |  |  |  |
| 書誌典拠: PubMed(2777210) 所蔵典拠: (                                                                 |   |  |  |  |  |  |  |  |
| 書誌ID:                                                                                         |   |  |  |  |  |  |  |  |

1 文献につき1 データでご依頼ください。複数の文献を取り寄せる場合は1 論文ずつお申し込みください。

#### 2. 依頼者情報

ログインしたアカウント情報に基づき、ご所属やお名前、 E-mail アドレスが表示されます。お間違いが ないか確認ください。その他の E-mail アドレスへ連絡をご希望の場合は「E-mail の変更」をしてください。 PHS や内線など E-mail 以外の連絡をご希望の場合はページ下部にある「5. 通信欄」の備考にご記入ください。

| 2. 以下の依頼者情報を入力(確認)してください。                                                                                   |                 |
|----------------------------------------------------------------------------------------------------|-----------------|
| 所属部署:医学メディアセンター<br>依頼件数:3件                                                                                  | 氏名:とほにゃん        |
| ・連絡先を選択してください。<br>E-mail以外の連絡先をご希望の方は、下部の「備考」<br>※PDFで提供する場合、連絡先はE-mailのみとなります<br>PHS等への連絡はいたしませんのでご了承ください。 | にご記入ください。<br>F。 |
| ● E-mail: toho.tohonyan@mnc.toho-u.ac.jp ▼<br>○ ※E-mailの変更:<br>※E-mail(確認):                                 |                 |

#### 3. 依頼情報

#### ・学外取寄

学外他機関から文献を取り寄せ る際の取り寄せ方法を選択できま す。普通郵便と速達, FAX が選択 できます。速達の場合は速達料金 がかかります。FAX※は画質が悪 くなり,また手数料がかかる場合 があります。速達・FAX での入手 は普通郵便の場合と比較し早くご 提供できますが,多少高額となり ます。

| <ol> <li>以下の依頼情報を入力(確認)してください</li> <li>※可能な限り学内から無料PDFで取り寄せます。</li> <li>印刷物による受取を希望される方は通信欄にその旨ご記入ください</li> <li>(モノクロ20円/枚,カテー60円/枚)</li> <li>※許諾が得られない著作物をFAXで希望された場合、速達での取り寄せとなります。</li> <li>取り寄せにかかる日程の目安はこちらからご確認ください。</li> </ol> |                   |  |  |  |  |  |  |
|----------------------------------------------------------------------------------------------------|-------------------|--|--|--|--|--|--|
| 資料種別: <b>雑誌</b>                                                                                                    | サービス種別: <b>複写</b> |  |  |  |  |  |  |
| 学外取寄: 普通郵便 🔽                                                                                                    |                   |  |  |  |  |  |  |
| 受取館:医学                                                                                                    | 申込日:2018/1/24     |  |  |  |  |  |  |
| カラーコピー:〇 希望する 🛛 希望しない                                                                                                    | 2                 |  |  |  |  |  |  |
| <ul> <li>○ 学内のみ</li> <li>③ 国内のみ</li> <li>○ 海外まで</li> <li>○ 無料の場合のみ</li> </ul>                                                                                                    |                   |  |  |  |  |  |  |

※FAX については、出版社の許諾がなかった場合、速達での取り寄せに切り替え対応いたします。

#### ・受取館

文献の受取を希望する館をお選びください。

・カラーコピー

カラー複写をご希望の場合は「希望する」をお選びください。モノクロに比べて料金が高くなります。 モノクロでは判読困難であると分かった場合には、必要ページのみカラーコピーで提供いたします。なお FAX での取り寄せの場合はカラーコピーできません。

#### ・入手範囲

文献入手の調査範囲を限定できます。料金の発生に影響します。料金については p.7 を参照してください。

| 項目      | 意味                                        | 料金    |
|---------|-------------------------------------------|-------|
| 学内のみ    | 東邦大学内に所蔵がある場合に提供いたします。                    | 無料・有料 |
|         | PDF ではなく印刷を希望する場合などに選択してください。             |       |
| 国内のみ    | 国内の大学機関等を調査対象として文献の入手を試みます。               | 有料    |
| 海外まで    | 海外期間を含めて文献の入手を試みます。2024 年 2 <u>月現在,休止</u> | 有料    |
|         | <u>中。</u>                                 |       |
| 無料の場合のみ | 無料で入手できる場合にのみ提供いたします。                     | 無料    |

どれをお選びいただいてもできるだけ早く安価で提供できるよう取り寄せます。「4. 学内資料 PDF お届 けサービス」のみをご希望の場合は「無料の場合のみ」を選択してください。

調査範囲内で入手できなかった場合にはキャンセルメールをお送りいたします。

5

#### 4. 支払方法

「私費」か「公費(研究費)」を選択できます。「私費」の場合は文献受け渡し時に現金でのお支払いとなります。「公費(研究費)」を選択すると研究費でのお支払いとなります。窓口でのお支払いは不要で、月締めでご所属先に請求いたします。

科研費(文科省,厚労省やその他の一部研究費)は立て替え払いとなります。「私費」をご選択のうえ,「5. 通信欄」に宛名(「科研費 東邦大学 氏名」等)をご記入ください。

| 4 いてゃさりたけたう しかおい てくだたい                                      |              |                                        |         |             |                 |           |             |
|-------------------------------------------------------------|--------------|----------------------------------------|---------|-------------|-----------------|-----------|-------------|
| 4. 以下の文払力法を入刀(帷幕)してくたさい。                                    | 予算条件の選択      |                                        |         |             |                 |           |             |
| 支払区分:○ 私費                                                   | 以下の条件を設定の上、  | 「決定」ボタン                                | ッを押してくた | ごさい。        |                 |           |             |
| <ul> <li>● 公費 研究費 ✓</li> <li>使用予算: 選択してください 予算選択</li> </ul> | ◎ 以下の一覧より、   | 費用の支払を行                                | 行う予算を選  | 訳して下さい      | , <b>)</b> .    |           |             |
|                                                             | 10 又等々社      | 业加工管理                                  | 中仁又等药   | 2267年9月9日4日 | \$\$+10 mm=+\$0 | 本北 即計約    | 又協改宣        |
|                                                             |              | 二十二十二十二十二十二十二十二十二十二十二十二十二十二十二十二十二十二十二十 | 关门,神创   | 96/E948148  | Rel Long APP2   | R#18#GTLX | 1-94726(10) |
|                                                             | ) ☆教圣研究費(医学) | 0                                      | 0       | 0           | 0               | 0         | 0           |
|                                                             |              |                                        |         |             |                 |           |             |
|                                                             |              |                                        |         |             |                 |           |             |
|                                                             |              |                                        | 法定      | ?           |                 |           |             |
|                                                             |              |                                        |         | -           |                 |           |             |
|                                                             |              |                                        |         |             |                 |           |             |

#### 5. 通信欄

追加の要望や連絡事項、その他ご不明な点等あればこちらにご記入ください。

| 5. 通信欄 |                                  |
|--------|----------------------------------|
| 備考:    |                                  |
|        | (例:印刷しておいてほしい,PHS:●●番まで連絡ほしい,など) |

記入例:

「印刷して用意してほしい※」「文献が到着したら,PHS●●番に連絡が欲しい」 「科研費で取り寄せたい。宛名:科研費 東邦大学 ○○ (代表者名□□)」

※印刷を希望された場合は印刷費としてモノクロ1枚20円,カラー60円を頂戴しております。

# 3. 文献を受け取る

①紙の文献の場合(学外からの取り寄せ,学内資料の複写希望)

文献が用意でき次第,メール連絡いたします。また申込時に備考欄に記載された連絡手段があれば,そちらにも連絡いたします。私費の場合は現金払いとなります。文献の受取は代理の方でも構いません。 ②PDF 提供の場合

文献が学内にあった場合は PDF で用意いたします。ダウンロードできる専用 URL をメールでお知らせし ます。メールをお送りしてから 20 日間, PDF のダウンロードが可能です。期限内にご自身でダウンロー ド・印刷等を行って下さい。次の通り, MyLibrary からも, URL の確認とアクセスが可能です。

#### MyLibrary での文献申込状況の確認

i. メディアセンターのトップページ右上にある青色の「MyLibrary ログイン」ボタンをクリックし, ログイン します。

| 東邦大学メディアセンター<br>Toho University Media Center |      |         | ▶お問い合わせ<br>サイ1 | <ul> <li>&gt; アクセス</li> <li>&gt;内検索</li> </ul> | > 4邦大学 ▶ 4邦大学 ▶ 64 | も MyLibrary<br>ログイン |       |  |
|----------------------------------------------|------|---------|----------------|------------------------------------------------|--------------------|---------------------|-------|--|
|                                              | 利用案内 | 学外の方の利用 | 調べる・探す         | 入手する・申し込む                                      | 電子リソース             |                     | 関連サイト |  |
|                                              |      |         |                |                                                |                    |                     |       |  |

ii.「利用状況一覧」で受け取り可能な文献が確認できます。「複写依頼一覧へ」をクリックしてください。

| 褚 | 複写依頼   |           |            |                   |         |  |  |  |  |  |
|---|--------|-----------|------------|-------------------|---------|--|--|--|--|--|
|   | 複写依頼をし | っている資料 2件 | ‡ (受取可 1件) |                   |         |  |  |  |  |  |
|   | 状態     | 申込館       | 申込日        | 書誌事項              |         |  |  |  |  |  |
|   | 受取可    | 医学        | 2018/01/24 | 日本臨牀 / 日本臨牀社 [編]. |         |  |  |  |  |  |
|   |        |           |            |                   | 複写依頼一覧へ |  |  |  |  |  |

iii.「複写依頼一覧」より状況を知りたい文献の「書誌事項」をクリックすると詳細画面が開きます。

| 複!              | 複写依頼一覧 1件~2件(全2件【受取可1件】)                                |     |     |            |      |      |      |                                                                                                    |  |  |
|-----------------|---------------------------------------------------------|-----|-----|------------|------|------|------|----------------------------------------------------------------------------------------------------|--|--|
| 利用状況一覧 🕨 複写依頼一覧 |                                                         |     |     |            |      |      |      |                                                                                                    |  |  |
| 複写(<br>申込日      | 複写依頼状況を確認できます。また、依頼の取消、削除を行うこともできます。 22<br>□申込日 ✔ 10件 ▼ |     |     |            |      |      |      |                                                                                                    |  |  |
| No.             |                                                         | 状態  | 申込館 | 申込日        | 申込種別 | 送付方法 | 合計金額 | 書誌事項                                                                                                    |  |  |
| 1               |                                                         | 受取可 | 医学  | 2018/01/24 | 1    | EDDS | 0    | 日本臨牀 / 日本臨牀社 [編].                                                                                                    |  |  |
| 2               |                                                         | 謝絶  | 医学  | 2017/06/01 |      | eDDS |      | 電子情報通信学会技術研究報告. PRMU, パターン認識・<br>メディア理解 / 電子情報通信学会 [編] 96 (1-11)<br>(1996.5)- = Vol. 96, no. 40 (1996.5) 電子情報<br>通信学会 ,1996 |  |  |

※「図書館からの通知」欄に PDF のダウンロード URL や,閲覧可能な電子ジャーナルの URL などが記載されています。この URL はメールでお知らせしているものと同一です。

| 論文タイトル   | 相川 さやか "【精神医学症候群(第2版)-発達障害・統合失調症・双極性障害・<br>抑うつ障害-】 統合失調症スペクトラム障害および他の精神病性障害群 その<br>他の重要用語 精神病未治療期間"    |  |  |  |
|----------|----------------------------------------------------------------------------------------------------|--|--|--|
| 図書館からの通知 | <pre>Fhttps://mylibrary.toho-u.ac.jp/webopac/illsnd.do?id=IL1825XX &amp;fi le=img-1241409XX.pdfJ</pre> |  |  |  |

# 学外から取り寄せた場合にかかる料金と期間について

#### 料金の目安

・国内: 25~50 円×ページ数+送料

・海外: 1,600円(2024年2月現在,海外からの取寄せは停止中)

平均的な料金は1文献約350円程度で,主に印刷枚数(≒ページ数)やカラーページの多寡によって変動します。 その他,手数料がかかる場合もあります。基本的に事前見積もりはいたしませんが,この目安を大きく上回る場合 にはご連絡いたします。

# 期間の目安

·普通郵便:3日~1週間

・速達:翌日~翌々日(速達料金は主に260円。郵便局ページを参照ください)

・FAX:即日~翌日(相手機関により手数料が別途掛かる恐れがあります)

期間の目安は土日祝を除きます。出版社の許諾がない FAX 不可の文献については速達に切り替えて入手いたします。

# 4. 学内資料 PDF お届けサービス

お申し込みいただいた文献のうち、学内所蔵資料に限り、PDFファイルで提供いたします。

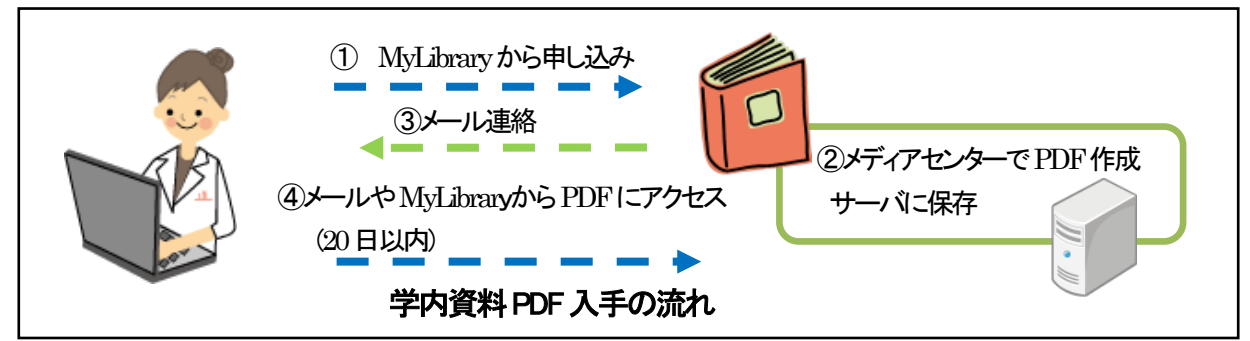

# 1. PDF で入手できる学内資料の範囲(所属別)

ご所属により、PDF で入手できる資料の範囲が異なりますので、ご注意ください。

- ・看護学部所属の方は看護学部図書室の資料を PDF で取り寄せできません。
- ・理学部,薬学部,健康科学部の方は習志野メディアセンターの資料を PDF で取寄せできません。

|     |             | 資料の所属先           |             |             |             |                 |  |
|-----|-------------|------------------|-------------|-------------|-------------|-----------------|--|
|     |             | 医学メディア<br>センター本館 | 大橋病院<br>図書室 | 佐倉病院<br>図書室 | 看護学部<br>図書室 | 習志野メディア<br>センター |  |
| ご所属 | 本部·医学部·大森病院 | 0                | 0           | 0           | 0           | 0               |  |
|     | 大橋病院        | 0                | 0           | 0           | 0           | 0               |  |
|     | 佐倉病院        | 0                | 0           | 0           | 0           | 0               |  |
|     | 看護学部        | 0                | 0           | 0           | ×           | 0               |  |
|     | 薬学・理学・健康科学部 | 0                | 0           | 0           | 0           | ×               |  |

### 2. 利用方法

学内所蔵資料に依頼された場合は、特に指定がないかぎり PDF にてご提供いたします。PDF のご用 意ができ次第、メールにて連絡いたします。メールに記載された URL か MyLibrary からアクセスして ください。(「3. 文献を受け取る」を参照)

URL がうまく動作しない場合は URL 部分(https//~.pdf まで)をブラウザのアドレスバーにコピー&ペーストしてアクセスしてください。

# 3. PDF ファイルについて

PDFは文献を見開きでカラースキャンしたものになります。お知らせした日から 20 日間アクセスが可能です。その後はアクセスできませんので必ずダウンロードしてください。

### 4. 料金

無料です。

PDF ファイル, 紙コピーの取り扱いについて メディアセンターが提供する複写物(PDF ファイル, 紙コピー) は, 著作権法により保護されています。 著作権法を遵守してご利用ください。

発行・問い合わせ先:医学メディアセンター本館情報サービス部門 内線 2449 medbunkencp@mnc.toho-u.ac.jp

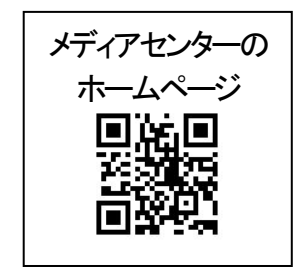